## Instruções Básicas Novo Cliente

Primeiramente, muito obrigado por escolher a Linx Pay Hub como a empresa provedora de soluções de pagamento para sua empresa!

## **Portal Gateway Linx Pay**

Para usar o Portal do Gateway, utilize o link: https://gateway.linx.com.br/#/login

Para acessar o site, você deve utilizar o e-mail cadastrado para seu estabelecimento, e a senha que você cadastrou para ele.

Caso você ainda não tenha cadastrado uma senha para seu usuário, entre na sua caixa de e-mails e acesse o e-mail de Bem-Vindo do Gateway Linx Pay.

Se você não encontrar o e-mail de Bem-Vindo na caixa de entrada, procure na pasta de spam ou lixo eletrônico! O remetente do e-mail é linxpay-credenciamento@linx.com.br ou gateway@linx.com.br

## Link de Pagamento

Ao contratar o Gateway da Linx Pay, você poderá utilizar nossa solução do Link de Pagamento.

Para saber mais como utilizar a solução, acesse o link do video de treinamento: https://www.youtube.com/watch?v=WZXE47ca9OE

OBS: A geração e pagamento do Link de Pagamento hoje consegue ser feita pelos seguintes navegadores:

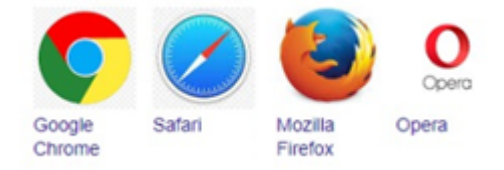

## Adquirência Linx Pay

Atualmente, ao contratar o Gateway da Linx Pay Hub, você também contrata nossa adquirência Linx Pay para processamento de vendas online.

Para fazer a gestão das suas vendas desta loja, ter acesso aos seus recebíveis, é só acessar o Portal Linx Pay, através do link: http://www.linx.com.br/linxpayhub/cliente

Segue link do vídeo para auxílio na utilização do Portal Linx Pay : https://youtu.be/Ef7QRjPk\_pE